### INVESTOR PRO CANADA 20 UNIT CONDOMINIUM DEVELOPMENT EXAMPLE

## INTRODUCTION

This example uses the Development Condominium template.

This practice example consists of two Sections;

- 1. The input information for the project
- 2. Explanation of Developer special features for carrying out development analysis
- 3. The instructions for entering the project data

### **PROJECT INFORMATION**

Property Name: Arcadia Place Description: 20 Unit Condominium Project Analysis Period: 2 years Starting Date: Year 1 Jan Building Area 22,000 Sq Ft Total No. of Units: 20

### INVESTOR INFORMATION

Discount Rate or Desired Return on Investment (Before Tax): 17.00% Short Term Rates Before Tax for calculating the Modified Internal Rate of Return (MIRR) Financing Rate: 8.000% Reinvestment Rate: 2.50%

### INVESTMENT INFORMATION

Land Description: Land Amount: \$1,200,000 Year 1 Jan

# DEVELOPMENT EXPENSES by EXPENSE TYPE

| Expense<br>Type                                                                                                 | Site Preparation                                   |                                               | Site Preparation Construction                       |                               |                                                                                                    | Prof. Fees          |                              |
|----------------------------------------------------------------------------------------------------|----------------------------------------------------|-----------------------------------------------|-----------------------------------------------------|-------------------------------|----------------------------------------------------------------------------------------------------|---------------------|------------------------------|
|                                                                                                    | Site<br>Clearing                                   | Site<br>Servicing                             | Construction<br>Costs                               | Parking                       | Landscaping                                                                                                    | Arch &<br>Eng Fees  | Geo-<br>scientists           |
| Year 1                                                                                                    |                                                    |                                               |                                                     |                               |                                                                                                    |                     |                              |
| Jan                                                                                                    | \$20,000                                           | \$30,000                                      |                                                     |                               |                                                                                                    | \$80,000            | \$15,000                     |
| Feb                                                                                                    | 20,000                                             |                                               | <b>*</b> ****                                       |                               |                                                                                                    | 40,000              |                              |
| Mar                                                                                                    |                                                    |                                               | \$300,000                                           |                               |                                                                                                    | 20,000              |                              |
| Apr                                                                                                    |                                                    |                                               | 400,000                                             | \$100,00                      |                                                                                                    | 8,000               |                              |
| May                                                                                                    |                                                    |                                               | 400,000                                             |                               |                                                                                                    | 8,000               |                              |
| June                                                                                                    |                                                    |                                               | 450,000                                             |                               |                                                                                                    | 8,000               |                              |
| July                                                                                                    |                                                    |                                               | 300,000                                             |                               |                                                                                                    | 8,000               |                              |
| Aug                                                                                                    |                                                    |                                               | 350,000                                             |                               |                                                                                                    | 8,000               |                              |
| Sept                                                                                                    |                                                    |                                               | 435,000                                             |                               |                                                                                                    | 8,000               |                              |
| Oct                                                                                                    |                                                    |                                               | 450,000                                             | 15,000                        | \$25,000                                                                                                    | 8,000               |                              |
| Nov                                                                                                    |                                                    |                                               | 450,000                                             | 15,000                        | 15,000                                                                                                    |                     |                              |
| Dec                                                                                                    |                                                    |                                               |                                                     |                               |                                                                                                    |                     |                              |
| <b>F</b>                                                                                                    |                                                    | _                                             |                                                     |                               |                                                                                                    | Marketing           |                              |
| Expense<br>Types                                                                                                | Prof.                                              | Fees                                          | City Fe                                             | ees                           | Contingency<br>Allowance                                                                                                    | Mark                | eting                        |
| Expense<br>Types                                                                                                | Prof.<br>Mortgage<br>Brokerage<br>Fees             | Fees<br>City<br>Permits &<br>Fees             | City Fo<br>Development<br>Cost Charges              | Property<br>Taxes             | Contingency<br>Allowance<br>Contingency<br>Allowance                                                                                                    | Mark<br>Advertising | eting<br>Real<br>Estate Fees |
| Types<br>Types<br>Year 1 Jan                                                                                    | Mortgage<br>Brokerage<br>Fees<br>\$60,000          | Fees<br>City<br>Permits &<br>Fees<br>\$35,000 | City Fo<br>Development<br>Cost Charges<br>\$200,000 | Property<br>Taxes             | Contingency<br>Allowance<br>Contingency<br>Allowance<br>\$4,000                                                                                                    | Mark<br>Advertising | eting<br>Real<br>Estate Fees |
| Types<br>Types<br>Year 1 Jan<br>Feb                                                                             | Mortgage<br>Brokerage<br>Fees<br>\$60,000          | Fees<br>City<br>Permits &<br>Fees<br>\$35,000 | City Fo<br>Development<br>Cost Charges<br>\$200,000 | Property<br>Taxes             | Contingency<br>Allowance<br>Contingency<br>Allowance<br>\$4,000<br>4,000                                                                                                    | Mark<br>Advertising | eting<br>Real<br>Estate Fees |
| Types<br>Types<br>Year 1 Jan<br>Feb<br>Mar                                                                      | Mortgage<br>Brokerage<br>Fees<br>\$60,000          | Fees<br>City<br>Permits &<br>Fees<br>\$35,000 | City Fo                                             | Property<br>Taxes             | Contingency<br>Allowance<br>Contingency<br>Allowance<br>\$4,000<br>4,000<br>4,000                                                                                                    | Mark<br>Advertising | eting<br>Real<br>Estate Fees |
| Year 1 Jan<br>Feb<br>Mar<br>Apr                                                                                 | Mortgage<br>Brokerage<br>Fees<br>\$60,000          | Fees<br>City<br>Permits &<br>Fees<br>\$35,000 | City Fo                                             | Property<br>Taxes             | Contingency<br>Allowance<br>Contingency<br>Allowance<br>\$4,000<br>4,000<br>4,000<br>4,000                                                                                                    | Mark<br>Advertising | eting<br>Real<br>Estate Fees |
| Year 1 Jan<br>Feb<br>Mar<br>Apr<br>May                                                                          | Prof.<br>Mortgage<br>Brokerage<br>Fees<br>\$60,000 | Fees<br>City<br>Permits &<br>Fees<br>\$35,000 | City Fo                                             | Property<br>Taxes             | Contingency<br>Allowance           Contingency<br>Allowance           \$4,000           4,000           4,000           4,000           4,000           4,000                                                                                                    | Mark<br>Advertising | Real<br>Estate Fees          |
| Year 1 Jan<br>Feb<br>Mar<br>Apr<br>May<br>June                                                                  | Prof.<br>Mortgage<br>Brokerage<br>Fees<br>\$60,000 | Fees<br>City<br>Permits &<br>Fees<br>\$35,000 | City Fo                                             | Property<br>Taxes             | Contingency<br>Allowance<br>Contingency<br>Allowance<br>\$4,000<br>4,000<br>4,000<br>4,000<br>4,000<br>4,000                                                                                                    | Mark<br>Advertising | Real<br>Estate Fees          |
| Year 1 Jan<br>Feb<br>Mar<br>Apr<br>May<br>June<br>July                                                          | Prof.<br>Mortgage<br>Brokerage<br>Fees<br>\$60,000 | Fees<br>City<br>Permits &<br>Fees<br>\$35,000 | City Fo                                             | Property<br>Taxes             | Contingency<br>Allowance<br>Contingency<br>Allowance<br>\$4,000<br>4,000<br>4,000<br>4,000<br>4,000<br>4,000<br>4,000<br>4,000                                                                                                    | Mark<br>Advertising | Real<br>Estate Fees          |
| Year 1 Jan<br>Feb<br>Mar<br>Apr<br>May<br>June<br>July<br>Aug                                                   | Prof.<br>Mortgage<br>Brokerage<br>Fees<br>\$60,000 | Fees<br>City<br>Permits &<br>Fees<br>\$35,000 | City Fo                                             | Property<br>Taxes             | Contingency<br>Allowance<br>Contingency<br>Allowance<br>\$4,000<br>4,000<br>4,000<br>4,000<br>4,000<br>4,000<br>4,000<br>4,000<br>4,000<br>4,000                                                                                                    | Mark<br>Advertising | eting<br>Real<br>Estate Fees |
| Year 1 Jan<br>Feb<br>Mar<br>Apr<br>May<br>June<br>July<br>Aug<br>Sept                                           | Prof.<br>Mortgage<br>Brokerage<br>Fees<br>\$60,000 | Fees<br>City<br>Permits &<br>Fees<br>\$35,000 | City Fo                                             | Property<br>Taxes             | Contingency<br>Allowance           Contingency<br>Allowance           \$4,000           4,000           4,000           4,000           4,000           4,000           4,000           4,000           4,000           4,000           4,000           4,000           4,000           4,000           4,000                                 | Mark<br>Advertising | eting<br>Real<br>Estate Fees |
| Year 1 Jan<br>Feb<br>Mar<br>Apr<br>May<br>June<br>July<br>Aug<br>Sept<br>Oct                                    | Prof.<br>Mortgage<br>Brokerage<br>Fees<br>\$60,000 | Fees<br>City<br>Permits &<br>Fees<br>\$35,000 | City Fo                                             | Property<br>Taxes<br>\$35,000 | Contingency<br>Allowance           Contingency<br>Allowance           \$4,000           4,000           4,000           4,000           4,000           4,000           4,000           4,000           4,000           4,000           4,000           4,000           4,000           4,000           4,000                                 | Mark<br>Advertising | eting Real Estate Fees       |
| Year 1 Jan<br>Feb<br>Mar<br>Apr<br>June<br>July<br>Aug<br>Sept<br>Oct<br>Nov                                    | Prof.<br>Mortgage<br>Brokerage<br>Fees<br>\$60,000 | Fees<br>City<br>Permits &<br>Fees<br>\$35,000 | City Fo                                             | Property<br>Taxes<br>\$35,000 | Contingency<br>Allowance           Contingency<br>Allowance           \$4,000           4,000           4,000           4,000           4,000           4,000           4,000           4,000           4,000           4,000           4,000           4,000           4,000           4,000           4,000           4,000           4,000 | Mark                | eting Real Estate Fees       |
| Year 1 Jan<br>Feb<br>Mar<br>Apr<br>June<br>July<br>Aug<br>Sept<br>Oct<br>Nov<br>Dec                             | Prof.<br>Mortgage<br>Brokerage<br>Fees<br>\$60,000 | Fees<br>City<br>Permits &<br>Fees<br>\$35,000 | City Fo                                             | Property<br>Taxes<br>\$35,000 | Contingency<br>Allowance           Contingency<br>Allowance           \$4,000           4,000           4,000           4,000           4,000           4,000           4,000           4,000           4,000           4,000           4,000           4,000           4,000           4,000           4,000           4,000                 | Mark                | eting Real Estate Fees       |
| Year 1 Jan<br>Feb<br>Mar<br>Apr<br>May<br>June<br>July<br>Aug<br>Sept<br>Oct<br>Nov<br>Dec<br>Year 2 Jan        | Prof.<br>Mortgage<br>Brokerage<br>Fees<br>\$60,000 | Fees<br>City<br>Permits &<br>Fees<br>\$35,000 | City Fo                                             | Property<br>Taxes<br>\$35,000 | Contingency<br>Allowance           Contingency<br>Allowance           \$4,000           4,000           4,000           4,000           4,000           4,000           4,000           4,000           4,000           4,000           4,000           4,000           4,000           4,000           4,000           4,000                 | Mark                | eting<br>Real<br>Estate Fees |
| Year 1 Jan<br>Feb<br>Mar<br>Apr<br>May<br>June<br>July<br>Aug<br>Sept<br>Oct<br>Nov<br>Dec<br>Year 2 Jan<br>Feb | Prof.<br>Mortgage<br>Brokerage<br>Fees<br>\$60,000 | Fees<br>City<br>Permits &<br>Fees<br>\$35,000 | City Fo                                             | Property<br>Taxes<br>\$35,000 | Contingency<br>Allowance           Contingency<br>Allowance           \$4,000           4,000           4,000           4,000           4,000           4,000           4,000           4,000           4,000           4,000           4,000           4,000           4,000           4,000           4,000           4,000                 | Mark                | eting Real Estate Fees       |

# SALES REVENUE

|                   | Revenue Types | Date       | Price per Unit | Quantity |
|-------------------|---------------|------------|----------------|----------|
| One Bedroom Units | Units         | Year 1 Dec | \$300,000      | 2        |
|                   |               | Year 2 Jan | \$325,000      | 2        |
|                   |               | Year 2 Feb | \$350,000      | 2        |
| Two Bedroom Units | Units         | Year 1 Dec | \$340,000      | 8        |
|                   |               | Year 2 Jan | \$345,000      | 8        |

## FINANCING

### Land Loan

Description: Land Loan Amount: \$600,000 Type: Interest Only Payment Start Date. Year 1 Jan Interest: Fixed Interest Rate: 8.00% Time: 1 Year, 1 Month Payment Frequency: Monthly Compounding Frequency: Monthly

### **Construction Loan**

Description: Construction Loan Type: Construction Loan. Interest Only Payment Start Date. Year 1 Jan Interest: Fixed Interest Rate: 7.50% Time: 1 Year, 2 Months Compounding Frequency: Monthly

Based on the terms of the construction loan the developer anticipates the following construction draws and repayment schedule.

| Construction Loan Schedule |             |             |  |  |  |
|----------------------------|-------------|-------------|--|--|--|
| Date                       | Borrowing   | Payment     |  |  |  |
|                            | (Draw)      |             |  |  |  |
| Year 1                     |             |             |  |  |  |
| Jan                        | \$150,000   |             |  |  |  |
| Feb                        | 50,000      |             |  |  |  |
| Mar                        | 230,000     |             |  |  |  |
| Apr                        | 360,000     |             |  |  |  |
| May                        | 310,000     |             |  |  |  |
| June                       | 510,000     |             |  |  |  |
| July                       | 240,000     |             |  |  |  |
| Aug                        | 320,000     |             |  |  |  |
| Sept                       | 370,000     |             |  |  |  |
| Oct                        | 420,000     |             |  |  |  |
| Nov                        | -           |             |  |  |  |
| Dec                        | -           | \$2,300,000 |  |  |  |
| Year 2                     |             |             |  |  |  |
| Jan                        | -           | 660,000     |  |  |  |
| Total                      | \$2,960,000 | \$2,960,000 |  |  |  |

# INSTRUCTIONS FOR ENTERING THE PROJECT INTO INVESTOR PRO

#### **Getting started**

The first step is to open the Investit Pro Template "Development Condominiums" as follows:

- 1. Open Investor Pro.
- 2. Use 'Select Template for New Project' which is the default folder

| Select Template for New Project |
|---------------------------------|
| Buy v Lease 🔼                   |
| Development Apartments          |
| Development Condo Conversions   |
| Development Condominiums 🛛 🛨 👘  |
| Development Industrial          |
|                                 |
| Invest Express Rental Units     |
| Invest Hotels & Motels          |
| Invest Indust + Rent Roll & Cat |
| Invest Industrial               |
| Invest Mix Use                  |
| Open Help                       |

- 3. Open the Investit template "Development Condominiums". The analysis period dialog will open at this point.
- 4. Enter 2 years and click OK

### PROJECT INFO Folder

- 1. Enter the Property Name: Arcadia Place
- 2. Enter Description: 20 Unit Condominium Project
- 3. Enter Building Area: 22,000 Sq. Ft
- 4. Enter Total No. of Units: 20

## INVESTOR Folder

1. Enter the Discount Rate Before Tax: 17.00% Notes:

The Discount Rate is used to calculate the Net Present Value and Net Effective Rent The program automatically calculates the Discount Rate After Tax

2. Enter Short Term Rates Before Tax Financing Rate: 8.00% Reinvestment Rate: 2.50%

### **INVESTMENT** Folder

The Investment folder should appear like this;

| Purchase Price and Capital Improvements |        |          |       |
|-----------------------------------------|--------|----------|-------|
| Inflate                                 |        |          |       |
|                                         |        |          |       |
| Description                             | Amount | Year     | Month |
| Land                                    | \$0    | Year 1 🖃 | Jan 🖃 |

# First Row

1. Enter the Amount: \$1,200,000

Your entries in the Investment folder should look like this;

| Purchase Price and Capital Improvements |             |          |       |
|-----------------------------------------|-------------|----------|-------|
| Inflate                                 |             |          |       |
| Description                             | Amount      | Year     | Month |
| Land                                    | \$1,200,000 | Year 1 👱 | Jan 🗵 |

### **DEVELOPMENT EXPENSES folder**

| Expense<br>Type                                                                                                    | pense Site Preparation                             |                                               | Preparation Construction                            |                               |                                                                                                    | Prof. Fees          |                               |
|----------------------------------------------------------------------------------------------------|----------------------------------------------------|-----------------------------------------------|-----------------------------------------------------|-------------------------------|----------------------------------------------------------------------------------------------------|---------------------|-------------------------------|
|                                                                                                    | Site<br>Clearing                                   | Site<br>Servicing                             | Construction<br>Costs                               | Parking                       | Landscaping                                                                                                    | Arch &<br>Eng Fees  | Geo-<br>scientists            |
| Year 1                                                                                                    |                                                    |                                               |                                                     | -                             |                                                                                                    |                     |                               |
| Jan                                                                                                    | \$20,000                                           | \$30,000                                      |                                                     |                               |                                                                                                    | \$80,000            | \$15,000                      |
| Feb                                                                                                    | 20,000                                             |                                               |                                                     |                               |                                                                                                    | 40,000              |                               |
| Mar                                                                                                    |                                                    |                                               | \$300,000                                           |                               |                                                                                                    | 20,000              |                               |
| Apr                                                                                                    |                                                    |                                               | 400,000                                             | \$100,00                      |                                                                                                    | 8,000               |                               |
| May                                                                                                    |                                                    |                                               | 400,000                                             |                               |                                                                                                    | 8,000               |                               |
| June                                                                                                    |                                                    |                                               | 450,000                                             |                               |                                                                                                    | 8,000               |                               |
| July                                                                                                    |                                                    |                                               | 300,000                                             |                               |                                                                                                    | 8,000               |                               |
| Aug                                                                                                    |                                                    |                                               | 350,000                                             |                               |                                                                                                    | 8,000               |                               |
| Sept                                                                                                    |                                                    |                                               | 435,000                                             |                               |                                                                                                    | 8,000               |                               |
| Oct                                                                                                    |                                                    |                                               | 450,000                                             | 15,000                        | \$25,000                                                                                                    | 8,000               |                               |
| Nov                                                                                                    |                                                    |                                               | 450,000                                             | 15,000                        | 15,000                                                                                                    |                     |                               |
| Dec                                                                                                    |                                                    |                                               |                                                     |                               |                                                                                                    |                     |                               |
|                                                                                                    | se Prof. Fees                                      |                                               | City Fees C<br>A                                    |                               | Contingency Marketing<br>Allowance                                                                                                    |                     |                               |
| Expense<br>Types                                                                                                    | Prof.                                              | Fees                                          | City Fe                                             | ees                           | Contingency<br>Allowance                                                                                                    | Mark                | <b>keting</b>                 |
| Expense<br>Types                                                                                                    | Prof.<br>Mortgage<br>Brokerage<br>Fees             | Fees<br>City<br>Permits &<br>Fees             | City Fe<br>Development<br>Cost Charges              | Property<br>Taxes             | Contingency<br>Allowance<br>Contingency<br>Allowance                                                                                                    | Mark<br>Advertising | keting<br>Real<br>Estate Fees |
| Expense<br>Types<br>Year 1 Jan                                                                                               | Prof.<br>Mortgage<br>Brokerage<br>Fees<br>\$60,000 | Fees<br>City<br>Permits &<br>Fees<br>\$35,000 | City Fe<br>Development<br>Cost Charges<br>\$200,000 | Property<br>Taxes             | Contingency<br>Allowance<br>Contingency<br>Allowance<br>\$4,000                                                                                                    | Mark<br>Advertising | Real<br>Estate Fees           |
| Expense<br>Types<br>Year 1 Jan<br>Feb                                                                                        | Prof.<br>Mortgage<br>Brokerage<br>Fees<br>\$60,000 | Fees<br>City<br>Permits &<br>Fees<br>\$35,000 | City Fe<br>Development<br>Cost Charges<br>\$200,000 | Property<br>Taxes             | Contingency<br>Allowance<br>Contingency<br>Allowance<br>\$4,000<br>4,000                                                                                                    | Mark<br>Advertising | Real<br>Estate Fees           |
| Expense<br>Types<br>Year 1 Jan<br>Feb<br>Mar                                                                                 | Prof.<br>Mortgage<br>Brokerage<br>Fees<br>\$60,000 | Fees<br>City<br>Permits &<br>Fees<br>\$35,000 | City Fe<br>Development<br>Cost Charges<br>\$200,000 | Property<br>Taxes             | Contingency<br>Allowance<br>Contingency<br>Allowance<br>\$4,000<br>4,000<br>4,000                                                                                                    | Mark<br>Advertising | Real<br>Estate Fees           |
| Expense<br>Types<br>Year 1 Jan<br>Feb<br>Mar<br>Apr                                                                          | Prof.<br>Mortgage<br>Brokerage<br>Fees<br>\$60,000 | Fees<br>City<br>Permits &<br>Fees<br>\$35,000 | City Fe                                             | Property<br>Taxes             | Contingency<br>Allowance           Contingency<br>Allowance           \$4,000           4,000           4,000           4,000                                                                                                    | Mark<br>Advertising | Real<br>Estate Fees           |
| Expense<br>Types<br>Year 1 Jan<br>Feb<br>Mar<br>Apr<br>May                                                                   | Prof.<br>Mortgage<br>Brokerage<br>Fees<br>\$60,000 | Fees<br>City<br>Permits &<br>Fees<br>\$35,000 | City Fe                                             | Property<br>Taxes             | Contingency<br>Allowance<br>Contingency<br>Allowance<br>\$4,000<br>4,000<br>4,000<br>4,000<br>4,000                                                                                                    | Mark<br>Advertising | Real<br>Estate Fees           |
| Expense<br>Types<br>Year 1 Jan<br>Feb<br>Mar<br>Apr<br>May<br>June                                                           | Prof.<br>Mortgage<br>Brokerage<br>Fees<br>\$60,000 | Fees<br>City<br>Permits &<br>Fees<br>\$35,000 | City Fe                                             | Property<br>Taxes             | Contingency<br>Allowance<br>Contingency<br>Allowance<br>\$4,000<br>4,000<br>4,000<br>4,000<br>4,000<br>4,000                                                                                                    | Mark<br>Advertising | keting<br>Real<br>Estate Fees |
| Expense<br>Types<br>Year 1 Jan<br>Feb<br>Mar<br>Apr<br>May<br>June<br>July                                                   | Prof.<br>Mortgage<br>Brokerage<br>Fees<br>\$60,000 | Fees<br>City<br>Permits &<br>Fees<br>\$35,000 | City Fe                                             | Property<br>Taxes             | Contingency<br>Allowance<br>Contingency<br>Allowance<br>\$4,000<br>4,000<br>4,000<br>4,000<br>4,000<br>4,000<br>4,000                                                                                                    | Mark<br>Advertising | keting<br>Real<br>Estate Fees |
| Expense<br>Types<br>Year 1 Jan<br>Feb<br>Mar<br>Apr<br>May<br>June<br>July<br>Aug                                            | Prof.<br>Mortgage<br>Brokerage<br>Fees<br>\$60,000 | Fees<br>City<br>Permits &<br>Fees<br>\$35,000 | City Fe                                             | Property<br>Taxes<br>\$35,000 | Contingency<br>Allowance<br>Contingency<br>Allowance<br>\$4,000<br>4,000<br>4,000<br>4,000<br>4,000<br>4,000<br>4,000<br>4,000<br>4,000                                                                                                    | Mark<br>Advertising | keting<br>Real<br>Estate Fees |
| Expense<br>Types<br>Year 1 Jan<br>Feb<br>Mar<br>Apr<br>May<br>June<br>July<br>Aug<br>Sept                                    | Prof.<br>Mortgage<br>Brokerage<br>Fees<br>\$60,000 | Fees<br>City<br>Permits &<br>Fees<br>\$35,000 | City Fe                                             | Property<br>Taxes<br>\$35,000 | Contingency<br>Allowance<br>Contingency<br>Allowance<br>\$4,000<br>4,000<br>4,000<br>4,000<br>4,000<br>4,000<br>4,000<br>4,000<br>4,000<br>4,000                                                                                                    | Mark<br>Advertising | keting<br>Real<br>Estate Fees |
| Expense<br>Types<br>Year 1 Jan<br>Feb<br>Mar<br>Apr<br>May<br>June<br>July<br>Aug<br>Sept<br>Oct                             | Prof.<br>Mortgage<br>Brokerage<br>Fees<br>\$60,000 | Fees<br>City<br>Permits &<br>Fees<br>\$35,000 | City Fe                                             | Property<br>Taxes             | Contingency<br>Allowance           Contingency<br>Allowance           \$4,000           4,000           4,000           4,000           4,000           4,000           4,000           4,000           4,000           4,000           4,000           4,000           4,000           4,000           4,000                                                 | Mark<br>Advertising | keting<br>Real<br>Estate Fees |
| Expense<br>Types<br>Year 1 Jan<br>Feb<br>Mar<br>Apr<br>May<br>June<br>July<br>Aug<br>Sept<br>Oct<br>Nov                      | Prof.<br>Mortgage<br>Brokerage<br>Fees<br>\$60,000 | Fees<br>City<br>Permits &<br>Fees<br>\$35,000 | City Fe                                             | Property<br>Taxes             | Contingency<br>Allowance           Contingency<br>Allowance           \$4,000           4,000           4,000           4,000           4,000           4,000           4,000           4,000           4,000           4,000           4,000           4,000           4,000           4,000           4,000           4,000           4,000                 | Mark                | keting<br>Real<br>Estate Fees |
| Expense<br>Types<br>Year 1 Jan<br>Feb<br>Mar<br>Apr<br>May<br>June<br>July<br>Aug<br>Sept<br>Oct<br>Nov<br>Dec               | Prof.<br>Mortgage<br>Brokerage<br>Fees<br>\$60,000 | Fees<br>City<br>Permits &<br>Fees<br>\$35,000 | City Fe                                             | Property<br>Taxes             | Contingency<br>Allowance           Contingency<br>Allowance           \$4,000           4,000           4,000           4,000           4,000           4,000           4,000           4,000           4,000           4,000           4,000           4,000           4,000           4,000           4,000           4,000           4,000                 | Mark                | keting<br>Real<br>Estate Fees |
| Expense<br>Types<br>Year 1 Jan<br>Feb<br>Mar<br>Apr<br>May<br>June<br>July<br>Aug<br>Sept<br>Oct<br>Nov<br>Dec<br>Year 2 Jan | Prof.<br>Mortgage<br>Brokerage<br>Fees<br>\$60,000 | Fees<br>City<br>Permits &<br>Fees<br>\$35,000 | City Fe                                             | Property<br>Taxes             | Contingency<br>Allowance           Contingency<br>Allowance           \$4,000           4,000           4,000           4,000           4,000           4,000           4,000           4,000           4,000           4,000           4,000           4,000           4,000           4,000           4,000           4,000           4,000           4,000 | Mark                | keting<br>Real<br>Estate Fees |

| Development Expenses        |              |     |                      |            |
|-----------------------------|--------------|-----|----------------------|------------|
| Description                 | Entry Choice | Gty | Expense Type         | Year 1 Jan |
| Site Clearing               | Amount 🗾     | —   | Site Preparation 📃 🗾 | \$0        |
| Site Servicing              | Amount       |     | Site Preparation 🛛 🗾 | \$0        |
| Building construction costs | Amount       |     | Construction 📃       | \$0        |
| Parking                     | Amount       |     | Construction 🗾       | \$0        |
| Landscaping                 | Amount       |     | Construction 📃       | \$0        |
| Arch & Eng Fees             | Amount       |     | Prof. Fees 📃         | \$0        |
| Geo-scientists              | Amount       |     | Prof. Fees 🗾         | \$0        |
| Mortgage Brokerage Fees     | Amount       |     | Prof. Fees 🗾         | \$0        |
| Appraisal Fees              | Amount       |     | Prof. Fees 🗾         | \$0        |
| City Permits & Fees         | Amount       |     | City Fees 📃          | \$0        |
| Development Cost Charges    | Amount       |     | City Fees 📃 🗾        | \$0        |
| Property Taxes              | Amount       |     | City Fees 📃 🗾        | \$0        |
| Insurance                   | Amount       |     | Administration 📃 🔄   | \$0        |
| Contingency Allowance       | Amount       |     | Contingencies 🗾      | \$0        |
| Advertising                 | Amount       |     | Marketing 📃          | \$0        |
| Real Estate Fees            | Amount       |     | Marketing 📃          | \$0        |

## The Development Expenses folder should appear like this;

- 1. Select row with Description 'Appraisal Fees'
- 2. Click on the Delete button
- 3. Select row with Description 'Insurance'
- 4. Click on the Delete button

### The Development Expenses folder should now look like this;

| Development Expenses        |              |     |                      |            |
|-----------------------------|--------------|-----|----------------------|------------|
| Description                 | Entry Choice | Gty | Expense Type         | Year 1 Jan |
| Site Clearing               | Amount       | J — | Site Preparation 📃 🔄 | \$0        |
| Site Servicing              | Amount       | l — | Site Preparation 🛛 🔄 | \$0        |
| Building construction costs | Amount       | l — | Construction 🔄       | \$0        |
| Parking                     | Amount       | l — | Construction 🔄       | \$0        |
| Landscaping                 | Amount       | l — | Construction 🔄       | \$0        |
| Arch & Eng Fees             | Amount       | l — | Prof. Fees 🗾         | \$0        |
| Geo-scientists              | Amount       | l — | Prof. Fees 🗾         | \$0        |
| Mortgage Brokerage Fees     | Amount       | l — | Prof. Fees 📃         | \$0        |
| City Permits & Fees         | Amount       | l — | City Fees 🔄          | \$0        |
| Development Cost Charges    | Amount       | l — | City Fees 🔄          | \$0        |
| Property Taxes              | Amount       | l — | City Fees 🔄          | \$0        |
| Contingency Allowance       | Amount       | I — | Contingencies 🔄 🔄    | \$0        |
| Advertising                 | Amount       |     | Marketing 📃          | \$0        |
| Real Estate Fees            | Amount       |     | Marketing 📃          | \$0        |

Steps for entering the Site Clearing

1. Enter \$20,000 for Year 1 Jan and Feb on the entry grid

|   | Development Expenses — |              |     |                    |            |            |            |
|---|------------------------|--------------|-----|--------------------|------------|------------|------------|
|   | Description            | Entry Choice | Qty | Expense Type       | Year 1 Jan | Year 1 Feb | Year 1 Mar |
| Ľ | Site Clearing          | Amount 👱     | —   | Site Preparation 🔄 | \$ 20,000  | \$ 20,000  | \$0        |
|   | Site Servicing         | Amount       | —   | Site Preparation   | \$ 30,000  | \$0        | \$0        |

Steps for entering the Site Servicing

1. Enter \$30,000 for Year 1 Jan on the entry grid

| Development Expenses |              |     |                  |            |            |            |
|----------------------|--------------|-----|------------------|------------|------------|------------|
| Description          | Entry Choice | Qty | Expense Type     | Year 1 Jan | Year 1 Feb | Year 1 Mar |
| Site Clearing        | Amount 🗾     | —   | Site Preparation | \$ 20,000  | \$ 20,000  | \$0        |
| Site Servicing       | Amount 💌     | —   | Site Preparation | \$ 30,000  | \$0        | \$0        |

Steps for entering Construction Costs

- 1. Enter the data directly into the entry grid corresponding with the correct date
  - a. Year 1 Mar: \$300,000
  - b. Year 1 Apr: \$400,000

  - c. Year 1 May: \$400,000 d. Year 1 Jun: \$450,000
  - e. Year 1 Jul: \$300,000
  - f. Year 1 Aug: \$350,000
  - g. Year 1 Sep: \$435,000
  - h. Year 1 Oct: \$450,000
  - i. Year 1 Nov: \$450,000

| Year 1 Mar | Year 1 Apr | Year 1 May | Year 1 Jun | Year 1 Jul | Year 1 Aug |
|------------|------------|------------|------------|------------|------------|
| \$0        | \$0        | \$0        | \$0        | \$0        | \$0        |
| \$0        | \$0        | \$0        | \$0        | \$0        | \$0        |
| \$ 300,000 | \$ 400,000 | \$ 400,000 | \$ 450,000 | \$ 300,000 | \$ 350,000 |

Entering the Parking

- 1. Enter the data directly into the entry grid corresponding with the correct date a. Year 1 Apr: \$100,000
  - b. Year 1 Oct: \$15,000
  - c. Year 1 Nov: \$15,000

Entering the Landscaping

- 1. Enter the data directly into the entry grid corresponding with the correct date
  - a. Year 1 Oct: \$25,000
  - b. Year 1 Nov: \$15,000

| Year 1 Jul | Year 1 Aug | Year 1 Sep | Year 1 Oct | Year 1 Nov | Year 1 Dec  |
|------------|------------|------------|------------|------------|-------------|
| \$0        | \$0        | \$0        | \$0        | \$0        | \$0         |
| \$0        | \$0        | \$0        | \$0        | \$0        | \$0         |
| \$ 300,000 | \$ 350,000 | \$ 435,000 | \$ 450,000 | \$ 450,000 | \$0         |
| \$0        | \$0        | \$0        | \$15,000   | \$15,000   | \$0         |
| \$0        | \$0        | \$0        | \$ 25,000  | \$15,000   | <b></b> \$0 |

#### Entering the Arch & Eng Fees

- 1. Click on the Projection Wizard button
- In the Projection Wizard
- 2. Project Entry Using column: Select "Single Entry. No Proj."
- 3. Amount column: Enter \$80,000
- 4. Click on the <u>New Projection</u> button

On row 2

- 5. Project Entry Using column: Select "Single Entry. No Proj."
- 6. Amount column: Enter \$40,000
- 7. Click on the New Projection button

On row 3

- 8. Project Entry Using column: Select "Single Entry. No Proj."
- 9. Amount column: Enter \$20,000

| 10 Click on the | New Projection | button |
|-----------------|----------------|--------|
|                 |                |        |

On row 4

- 11. Amount column: Enter \$8,000
- 12. Time Period column: Select "7 Mos"

| To view your entries, click on the | Projection Description | button, which describes the entries and |
|------------------------------------|------------------------|-----------------------------------------|
| projections.                       |                        |                                         |

| I |                    |                            |  |  |  |  |  |  |
|---|--------------------|----------------------------|--|--|--|--|--|--|
|   | Arch & Eng Fees    |                            |  |  |  |  |  |  |
|   | Entry Choice: Amou | nt                         |  |  |  |  |  |  |
|   | Year 1 Jan         | \$80,000 Single Entry      |  |  |  |  |  |  |
|   | Year 1 Feb         | \$40,000 Single Entry      |  |  |  |  |  |  |
|   | Year 1 Mar         | \$20,000 Single Entry      |  |  |  |  |  |  |
|   | Year 1 Apr         | \$8,000 paid monthly       |  |  |  |  |  |  |
|   |                    | Constant for next 6 months |  |  |  |  |  |  |
|   |                    |                            |  |  |  |  |  |  |
| 1 |                    |                            |  |  |  |  |  |  |

Press OK to return to the Projection Wizard

Your entries in the Projection Wizard should look like this;

| Projection Wizard     | Projection Wizard          |           |          |       |           |           |              |             |  |  |
|-----------------------|----------------------------|-----------|----------|-------|-----------|-----------|--------------|-------------|--|--|
| Entry Information     |                            |           |          |       |           |           |              |             |  |  |
| Description: Arch & B | Eng Fees                   |           |          |       |           |           |              |             |  |  |
| Entry Choice: Amount  | t                          |           |          |       |           |           |              |             |  |  |
|                       |                            |           |          |       |           |           |              |             |  |  |
| Projections           |                            |           |          |       |           |           |              |             |  |  |
|                       |                            |           | Start    | Date  | Tim       | ne Period |              |             |  |  |
| Paid                  | Project<br>Entry Using     | Amount    | Year     | Month | To<br>End | Yrs N     | los Increase | Cont. Proj. |  |  |
| Monthly               | Single Entry, No Proj. 📃 👱 | \$ 80,000 | Year 1 📩 | Jan 🖃 |           | 1         |              |             |  |  |
| Monthly 👱             | Single Entry. No Proj. 📃   | \$ 40,000 | Year 1 🗵 | Feb 🗾 |           | 1         |              |             |  |  |
| Monthly 🗾             | Single Entry. No Proj. 📃   | \$ 20,000 | Year 1 🖭 | Mar 🗾 |           | 1         |              |             |  |  |
| Monthly 🔄             | Constant (Fill Right)      | \$ 8,000  | Year 1 🖭 | Apr 🔄 |           | 7 🗹 1     | <b>_</b>     |             |  |  |

Press OK to return to the Development Expenses folder Entering the Geo-scientists

1. Enter \$15,000 for Year 1 Jan on the entry grid

| ٢ | Development Expenses - |              |          |     |                  |   |            |            |
|---|------------------------|--------------|----------|-----|------------------|---|------------|------------|
|   | Description            | Entry Choice |          | Gty | Expense Type     | ; | Year 1 Jan | Year 1 Feb |
| ] | Site Clearing          | Amount       | *        | —   | Site Preparation | * | \$ 20,000  | \$ 20,000  |
| ] | Site Servicing         | Amount       | *        | —   | Site Preparation | - | \$ 30,000  | \$0        |
| 1 | Construction costs     | Amount       | *        | —   | Construction     | - | \$0        | \$0        |
| ] | Parking                | Amount       | *        | —   | Construction     | * | \$0        | \$0        |
|   | Landscaping            | Amount       | *        | —   | Construction     | - | \$0        | \$0        |
| ] | Arch & Eng Fees        | Amount       | *        | —   | Prof. Fees       | - | \$ 80,000  | \$ 40,000  |
| ] | Geo-scientists         | Amount       | <u>.</u> | —   | Prof. Fees       | - | \$15,000   | \$0        |

Entering the Mortgage Brokerage Fees

1. Enter \$60,000 for Year 1 Jan on the entry grid

| Development Expenses    |              |          |     |                  |   |            |            |
|-------------------------|--------------|----------|-----|------------------|---|------------|------------|
| Description             | Entry Choice |          | Qty | Expense Type     |   | Year 1 Jan | Year 1 Feb |
| Site Clearing           | Amount       | -        | _   | Site Preparation | * | \$ 20,000  | \$ 20,000  |
| Site Servicing          | Amount       | *        | —   | Site Preparation | * | \$ 30,000  | \$0        |
| Construction costs      | Amount       | <u></u>  | —   | Construction     | - | \$0        | \$0        |
| Parking                 | Amount       | ×        | —   | Construction     | * | \$0        | \$0        |
| Landscaping             | Amount       | *        | _   | Construction     | * | \$0        | \$0        |
| Arch & Eng Fees         | Amount       | <u>×</u> | —   | Prof. Fees       | - | \$ 80,000  | \$ 40,000  |
| Geo-scientists          | Amount       | ×        | —   | Prof. Fees       | - | \$15,000   | \$0        |
| Mortgage Brokerage Fees | Amount       | -        | —   | Prof. Fees       | * | \$ 60,000  | \$         |

Entering the City Permits & Fees

1. Enter \$35,000 for Year 1 Jan on the entry grid

### Investit Software Inc. www.investitsoftware.com

| Development Expenses    |              |          |     |                  |   |            |            |
|-------------------------|--------------|----------|-----|------------------|---|------------|------------|
| Description             | Entry Choice |          | Qty | Expense Type     |   | Year 1 Jan | Year 1 Feb |
| Site Clearing           | Amount       | ×        | —   | Site Preparation | - | \$ 20,000  | \$ 20,000  |
| Site Servicing          | Amount       | -        | —   | Site Preparation | * | \$ 30,000  | \$0        |
| Construction costs      | Amount       | -        | —   | Construction     | - | \$0        | \$0        |
| Parking                 | Amount       | 1        | —   | Construction     | - | \$0        | \$0        |
| Landscaping             | Amount       | -        | —   | Construction     | - | \$0        | \$0        |
| Arch & Eng Fees         | Amount       | ×        | —   | Prof. Fees       | - | \$ 80,000  | \$ 40,000  |
| Geo-scientists          | Amount       | ×        | —   | Prof. Fees       | - | \$15,000   | \$0        |
| Mortgage Brokerage Fees | Amount       | -        | —   | Prof. Fees       | * | \$ 60,000  | \$0        |
| City Permits & Fees     | Amount       | <u>×</u> | —   | City Fees        | - | \$ 35,000  | \$0        |

# Entering the Development Cost Charges

1. Enter \$200,000 for Year 1 Jan on the entry grid

| Development Expenses     |              |          |     |                  |   |            |            |
|--------------------------|--------------|----------|-----|------------------|---|------------|------------|
| Description              | Entry Choice |          | Qty | Expense Type     | 8 | Year 1 Jan | Year 1 Feb |
| Site Clearing            | Amount       |          | —   | Site Preparation | - | \$ 20,000  | \$ 20,000  |
| Site Servicing           | Amount       |          | —   | Site Preparation | - | \$ 30,000  | \$0        |
| Construction costs       | Amount       | *        | —   | Construction     | - | \$0        | \$0        |
| Parking                  | Amount       | <u>-</u> | —   | Construction     | - | \$0        | \$0        |
| Landscaping              | Amount       | <u>×</u> | —   | Construction     | * | \$0        | \$0        |
| Arch & Eng Fees          | Amount       | *        | —   | Prof. Fees       | * | \$ 80,000  | \$ 40,000  |
| Geo-scientists           | Amount       | <b>x</b> | —   | Prof. Fees       | - | \$15,000   | \$0        |
| Mortgage Brokerage Fees  | Amount       | <u>×</u> | —   | Prof. Fees       | * | \$ 60,000  | \$0        |
| City Permits & Fees      | Amount       | -        | —   | City Fees        | * | \$ 35,000  | \$0        |
| Development Cost Charges | Amount       | *        | _   | City Fees        | * | \$ 200,000 | \$0        |

### Entering the Property Taxes

1. Enter \$35,000 for Year 1 Jun on the entry grid

| Development Expenses     |              |   |     |            |            |            |
|--------------------------|--------------|---|-----|------------|------------|------------|
| Description              | Entry Choice |   | Qty | Year 1 May | Year 1 Jun | Year 1 Jul |
| Site Clearing            | Amount       | * | —   | \$0        | \$0        | \$0        |
| Site Servicing           | Amount       | * | —   | \$0        | \$0        | \$0        |
| Construction costs       | Amount       | * | —   | \$ 400,000 | \$ 450,000 | \$ 300,000 |
| Parking                  | Amount       | 1 | —   | \$0        | \$0        | \$0        |
| Landscaping              | Amount       | * | —   | \$0        | \$0        | \$0        |
| Arch & Eng Fees          | Amount       | × | —   | \$ 8,000   | \$ 8,000   | \$ 8,000   |
| Geo-scientists           | Amount       | * | —   | \$0        | \$0        | \$0        |
| Mortgage Brokerage Fees  | Amount       | * | —   | \$0        | \$0        | \$0        |
| City Permits & Fees      | Amount       | 1 | —   | \$0        | \$0        | \$0        |
| Development Cost Charges | Amount       | * | —   | \$0        | \$0        | \$0        |
| Property Taxes           | Amount       | - | —   | \$0        | \$ 35,000  | \$0        |

Entering the Contingency Allowance

Projection Wizard button

- 1. Click on the Projection Wizard
- 2. Amount column: Enter \$4,000
- 3. Time Period column: Select "11 Mos"

### Investit Software Inc. www.investitsoftware.com

| To view your e projections. | entries, click on the   | Projection Description | button, which describes the entries and |
|-----------------------------|-------------------------|------------------------|-----------------------------------------|
| Contingency All             | owance                  |                        |                                         |
| Entry Choice: Ai            | mount                   |                        |                                         |
| Year 1 Jan                  | \$4,000 paid monthly    |                        |                                         |
|                             | Constant for next 10    | months                 |                                         |
|                             |                         |                        |                                         |
| Press OK to re              | eturn to the Projection | Wizard                 |                                         |

### Your entries in the Projection Wizard should look like this;

| Projection Wizar    | d                                  |          |          |       |           |         |      |          |             |
|---------------------|------------------------------------|----------|----------|-------|-----------|---------|------|----------|-------------|
| - Entry Information | Entry Information                  |          |          |       |           |         |      |          |             |
| Description: Con    | Description: Contingency Allowance |          |          |       |           |         |      |          |             |
| Entry Choice: Arno  | unt                                |          |          |       |           |         |      |          |             |
|                     |                                    |          |          |       |           |         |      |          |             |
| Projections         |                                    |          |          |       |           |         |      |          |             |
|                     |                                    |          | Start    | Date  | Ti        | me Peri | iod  |          |             |
| Paid                | Project<br>Entry Using             | Amount   | Year     | Month | To<br>End | Yrs     | Mos  | Increase | Cont. Proj. |
| Monthly             | 🔟 Constant (Fill Right) 📃 👱        | \$ 4,000 | Year 1 👱 | Jan 🖃 | Г         | 0 🖃     | 11 🖃 |          | Г           |

Press OK to return to the Development Expenses folder

Entering the Advertising

1. Enter \$10,000 into the entry grid for Year 1 Oct, Nov, Dec. And Year 2 Jan, Feb

| Year 1 Oct | Year 1 Nov | Year 1 Dec | Year 2 Jan | Year 2 Feb | Year 2 Mar   |
|------------|------------|------------|------------|------------|--------------|
| \$0        | \$0        | \$0        | \$0        | \$0        | \$0          |
| \$0        | \$0        | \$0        | \$0        | \$0        | \$0          |
| \$ 450,000 | \$ 450,000 | \$0        | \$0        | \$0        | \$0          |
| \$15,000   | \$15,000   | \$0        | \$0        | \$0        | \$0          |
| \$ 25,000  | \$15,000   | \$0        | \$0        | \$0        | \$0          |
| \$ 8,000   | \$0        | \$0        | \$0        | \$0        | \$0          |
| \$0        | \$0        | \$0        | \$0        | \$0        | \$0          |
| \$0        | \$0        | \$0        | \$0        | \$0        | \$0          |
| \$0        | \$0        | \$0        | \$0        | \$0        | \$0          |
| \$0        | \$0        | \$0        | \$0        | \$0        | \$0          |
| \$0        | \$0        | \$0        | \$0        | \$0        | \$0          |
| \$ 4,000   | \$ 4,000   | \$0        | \$0        | \$0        | \$0          |
| \$ 10,000  | \$ 10,000  | \$ 10,000  | \$ 10,000  | \$ 10,000  | <b>4</b> \$0 |

### Entering the Real Estate Fees

1. Enter \$100,000 for Year 2 Jan on the entry grid

### Investit Software Inc. www.investitsoftware.com

| Development Expenses     |              |          |     |            |            |            |
|--------------------------|--------------|----------|-----|------------|------------|------------|
| Description              | Entry Choice |          | Qty | Year 1 Dec | Year 2 Jan | Year 2 Feb |
| Site Clearing            | Amount       | *        | —   | \$0        | \$0        | \$0        |
| Site Servicing           | Amount       | -        | —   | \$0        | \$0        | \$0        |
| Construction costs       | Amount       | -        | —   | \$0        | \$0        | \$0        |
| Parking                  | Amount       | *        | —   | \$0        | \$0        | \$0        |
| Landscaping              | Amount       | *        | —   | \$0        | \$0        | \$0        |
| Arch & Eng Fees          | Amount       | -        | —   | \$0        | \$0        | \$0        |
| Geo-scientists           | Amount       | -        | —   | \$0        | \$0        | \$0        |
| Mortgage Brokerage Fees  | Amount       | ×        | —   | \$0        | \$0        | \$0        |
| City Permits & Fees      | Amount       | -        | —   | \$0        | \$0        | \$0        |
| Development Cost Charges | Amount       | -        | —   | \$0        | \$0        | \$0        |
| Property Taxes           | Amount       | -        | —   | \$0        | \$0        | \$0        |
| Contingency Allowance    | Amount       | *        | —   | \$0        | \$0        | \$0        |
| Advertising              | Amount       | -        | —   | \$10,000   | \$10,000   | \$10,000   |
| Real Estate Fees         | Amount       | <u>_</u> | —   | \$0        | \$100,000  | \$0        |

Click on the Sales Revenue folder

### SALES REVENUE Folder

|                   | Revenue Types | Date       | Price per Unit | Quantity |
|-------------------|---------------|------------|----------------|----------|
| One Bedroom Units | Units         | Year 1 Dec | \$300,000      | 2        |
|                   |               | Year 2 Jan | \$325,000      | 2        |
|                   |               | Year 2 Jan | \$350,000      | 2        |
| Two Bedroom Units | Units         | Year 1 Dec | \$340,000      | 8        |
|                   |               | Year 2 Jan | \$345,000      | 8        |

#### The Sales Revenue folder should look like this;

|   | Sales Revenue                                      |                               |     |              |            |
|---|----------------------------------------------------|-------------------------------|-----|--------------|------------|
| L | Description                                        | Entry Choice                  | Qty | Revenue Type | Year 1 Jan |
|   | <describe of="" the="" type="" unit=""></describe> | Price per Unit and Guantity 🗾 | —   | Units 🗾      | \$0        |
|   |                                                    | Quantity                      | —   |              | 0          |
|   |                                                    | \$ per Unit                   | 0   | Units 🗾      | \$0        |

Steps for setting up the Sales Revenue folder

- 1. Select row 1 with Entry Choice 'Price per Unit and Quantity'
- 2. Enter Description 'One Bedroom Units'
- 3. Select Revenue Type "One Bedrooms"
- 4. Select row 3 with Entry Choice '\$ per Unit'
- 5. Enter Description 'Two Bedroom Units'
- 6. Select Entry Choice 'Price per Unit and Quantity'
- 7. Select Revenue Type 'Two Bedrooms'

#### The Sales Revenue folder should now look like this;

| ſ | Sales Revenue     |                               |     |                  |            |
|---|-------------------|-------------------------------|-----|------------------|------------|
|   | Description       | Entry Choice                  | Gty | Revenue Type     | Year 1 Jan |
| 1 | One Bedroom Units | Price per Unit and Guantity 🗾 | —   | One Bedrooms 📃 📩 | \$0        |
|   |                   | Quantity                      | —   |                  | 0          |
| 1 | Two Bedroom Units | Price per Unit and Quantity   | —   | Two Bedrooms 📃   | \$0        |
| 1 |                   | Quantity                      | —   |                  | 0          |

Steps for entering the One Bedroom Units

- 1. Select row 1 'One Bedroom Units'
- 2. Enter \$300,000 into the entry grid for Year 1 Dec
- 3. Enter \$325,000 into the entry grid for Year 2 Jan
- 4. Enter \$350,000 into the entry grid for Year 2 Feb

Steps for entering the Quantity

- 1. Select row 2 with Entry choice 'Quantity'
- 2. Enter '2' into the entry grid for Year 1 Dec
- 3. Enter '2' into the entry grid for Year 2 Jan and Year 2 Feb

The Entry grid for the One Bedroom Units should appear like this:

| Year 1 Nov | Year 1 Dec | Year 2 Jan | Year 2 Feb | Year 2 Mar |
|------------|------------|------------|------------|------------|
| \$0        | \$ 300,000 | \$ 325,000 | \$ 350,000 | \$0        |
| 0          | 2          | 2          | 2          | 0          |

Steps for entering the Two Bedroom Units

- 1. Select row 3 with Entry Choice 'Two Bedroom Units'
- 2. Enter \$340,000 into the entry grid for Year 1 Dec
- 3. Enter \$345,000 into the entry grid for Year 2 Jan

Steps for entering the Quantity

- 1. Select row 4 with Entry choice 'Quantity'
- 2. Enter '8' into the entry grid for Year 1 Dec
- 3. Enter '8' into the entry grid for Year 2 Jan

The Entry grid for the Two Bedroom Units should look like this;

| Sales nevenue     |                               |     |            |            |            |            |
|-------------------|-------------------------------|-----|------------|------------|------------|------------|
| Description       | Entry Choice                  | Gty | Year 1 Nov | Year 1 Dec | Year 2 Jan | Year 2 Feb |
| One Bedroom Units | Price per Unit and Quantity   | —   | \$0        | \$ 300,000 | \$ 325,000 | \$ 350,000 |
|                   | Quantity                      | —   | 0          | 2          | 2          | 2          |
| Two Bedroom Units | Price per Unit and Quantity 🗾 | —   | \$0        | \$ 340,000 | \$ 345,000 | \$0        |
|                   | Quantity                      | —   | 0          | 8          | 8          | <u>و</u>   |

Click on the Financing Tab

#### **FINANCING Folder**

#### Land Loan

Caloe Do

Description: Land Loan Amount: \$600,000 Type: Interest Only Payment Start Date. Year 1 Jan Interest: Fixed Interest Rate: 8.00% Time: 1 Year, 1 Month Payment Frequency: Monthly Compounding Frequency: Monthly

### Setting up a mortgage

- 1. Click on the Add Mortgage button Add Mortgage Edit Mortgage Delete Mortgage Move
- 2. Type: Select 'Interest Only Payment'
- 3. Amount box: \$600,000
- 4. Description box: "Land Loan"
- 5. Time Period box: 1 Years, 1 Month
- 6. Nominal Interest Rate box: 8.00%

The mortgage dialog should look like this;

| Mortgage                                                                                                    | 2                                                                                                    |  |
|----------------------------------------------------------------------------------------------------|----------------------------------------------------------------------------------------------------|--|
| Mortgage Details         Analysis Period: Year 1 Jan to Year 2 Dec         Commencing       Year 1 Y Month January         Type       Interest Only Payment         Type       Interest Only Payment         Amount       \$ 600,000 Interest Rate         Fixed       Image: Settings         Payment Frequency       Monthly         Additional Payments/Borrowing       Image: Payment Rounded         Up to Nearest Cent       Image: Compounding Frequency | Terms and Amortization Details         No of (Balloon) Terms       1         Time Period         Term       Years         No       Years         1       1         8.000% |  |
| QK Comgute Eill Dowr                                                                                                    | m <u>Cancel</u> <u>Help</u> Comments                                                                                                    |  |

7. Press the Compute button

8. Press the OK button to return to the Financing folder

### **Construction Loan**

Description: Construction Loan Type: Construction Loan. Interest Only Payment Start Date. Year 1 Jan Interest: Fixed Interest Rate: 7.50% Time: 1 Year, 2 Months Compounding Frequency: Monthly

Based on the terms of the construction loan the developer anticipates the following construction draws and repayment schedule.

| Construction Loan Schedule |             |             |  |  |  |
|----------------------------|-------------|-------------|--|--|--|
| Date                       | Borrowing   | Payment     |  |  |  |
|                            | (Draw)      |             |  |  |  |
| Year 1                     |             |             |  |  |  |
| Jan                        | \$150,000   |             |  |  |  |
| Feb                        | 50,000      |             |  |  |  |
| Mar                        | 230,000     |             |  |  |  |
| Apr                        | 360,000     |             |  |  |  |
| May                        | 310,000     |             |  |  |  |
| June                       | 510,000     |             |  |  |  |
| July                       | 240,000     |             |  |  |  |
| Aug                        | 320,000     |             |  |  |  |
| Sept                       | 370,000     |             |  |  |  |
| Oct                        | 420,000     |             |  |  |  |
| Nov                        | -           |             |  |  |  |
| Dec                        | -           | \$2,300,000 |  |  |  |
| Year 2                     |             |             |  |  |  |
| Jan                        | -           | 660,000     |  |  |  |
| Total                      | \$2,960,000 | \$2,960,000 |  |  |  |

Setting up Construction Loan

- 1. Click on the Add Mortgage button Add Mortgage Edit Mortgage Delete Mortgage Move
- 2. Description box: "Construction Loan"
- 3. Time Period box: 1 Year, 2 Months
- 4. Nominal Interest Rate box: 7.50%

| 5<br>6 | 5. Click on the Display Variable Entry Grid<br>6. Enter the data into the grid corresponding with the abov |        |              |               |         |   |
|--------|----------------------------------------------------------------------------------------------------|--------|--------------|---------------|---------|---|
|        | Term                                                                                                    | T<br>P | ime<br>eriod | Borrow (Draw) | Payment |   |
|        | 1                                                                                                    | Yea    | ar 1 Jan     | \$ 150,000    | \$0     | - |
|        | 1                                                                                                    | Yea    | r 1 Feb      | \$ 50,000     | \$0     | = |
|        | 1                                                                                                    | Yea    | r 1 Mar      | \$ 230,000    | \$0     |   |
|        | 1                                                                                                    | Yea    | r 1 Apr      | \$ 360,000    | \$0     |   |
|        | 1                                                                                                    | Yea    | r 1 May      | \$ 310,000    | \$0     |   |
|        | 1                                                                                                    | Yea    | ar 1 Jun     | \$ 510,000    | \$0     | - |

Scroll down to complete the rest of grid

The final mortgage dialog should appear like this

- 7. Press the <u>Compute</u> button
- 8. Press the OK button to return to the Financing folder

# SAVE YOUR PROJECT